# 「eお薬手帳3.0」及びオンライン服薬指導機能の活用

2023/11/26

## 株式会社ファルモ

## @京都府薬剤師会 医療DX研修会

- 弊社のご紹介 …p3~p5
- eお薬手帳3.0の概要 …p6~p17
- 今後の展開 …p18 ~ p23

弊社のご紹介

企業概要

| 会社名      | 株式会社 ファルモ <b>※harmo株式会社とは別会社です!</b>                                                                |
|----------|----------------------------------------------------------------------------------------------------|
| 設立       | 2012年5月                                                                                            |
| 代表者      | 代表取締役社長 廣井嘉栄                                                                                       |
| 所在地      | 〒163-1428<br>東京都新宿区西新宿3-20-2<br>東京オペラシティータワー52階                                                    |
| 事業内容     | ・調剤薬局向けソリューションの開発・運営<br>・調剤情報を活用した各種ソリューション開発・運営<br>・ヘルスケア業界向け求人媒体事業の開発・運営                         |
| 資本金      | 100,000,000円                                                                                       |
| 主要株主     | 株式会社エムティーアイ<br>廣井 嘉栄<br>三菱商事株式会社                                                                   |
| 免許<br>認証 | 有料職業紹介業(13-ユ-3074789)<br>一般人材派遣業(派 13-306209)<br>Pマーク・ISMS<br>日本ブロックチェーン協会正会員<br>Aster Japan Lab会員 |

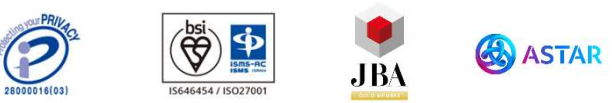

#### 沿革

- 2012年5月 当社設立、電子お薬手帳事業開始
- 2015年5月 株式会社エムティーアイを割当先とする第三者割当増資を実施
- 2015年8月 電子お薬手帳リニューアル。調剤情報ハブシステム「ファルモ クラウド」に連携するお薬手帳としてOEM提供を開始
- 2015年12月 有料職業紹介、一般人材派遣業免許を取得
- 2018年10月 地域医療連携システムと薬局をつなぐ「ファルモクラウドID-Link連携サービス」をリリース
- 2019年9月三菱商事株式会社、株式会社エムティーアイを割当先とする第<br/>三者割当増資を実施
- 2019年9月 薬局向け在庫管理支援システム「EveryStock」リリース
- 2020年4月 医療ヘルスケア業界向け求職サイト「ジョブメディカ」リリー ス
- 2021年9月 薬局向け監査支援システム「EveryPick」リリース

## 弊社のご紹介

## 主要メンバーのご紹介

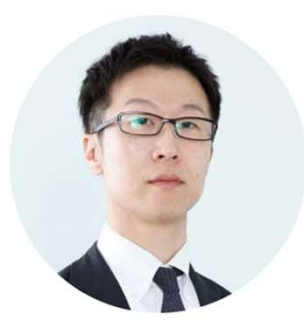

**広井 嘉栄** 薬剤師 / 代表取締役CEO

- ✓ 東京理科大学薬学部卒業後、INTEC Web and Genom Informaticsにて遺伝子解析業務に 携わる。
- ✓ その後、医療情報学分野へ進み、神戸大学医学部附属病院、東京医科歯科大学特任助教 を経て、世田谷区にあるゆずき薬局の薬剤師として小児医療の現場に立ちながら「ファ ルモ」を開発。
- ✓ 2012年、株式会社ファルモとして独立。
- ✔ 東北大学大学院医学系研究科博士課程修了(医学博士)。

宮 英嗣

薬剤師 / CTO

- ✓ 摂南大学薬学部卒業後、複数の病院・調剤薬局にて薬剤師として現場経験を積む。
   ✓ 調剤業務に携わる一方で、独学でプログラミングを学び、現場に必要なシステム開発に取り組む。
   ✓ 2012年、ファルモに入社。設立メンバーとして電子お薬手帳「ファルモ」、在庫共有システム「Every」、調剤情報ハブシステム
  - 「ファルモクラウド」など複数のプロダクト を手がけ、2019年、CTOに就任。

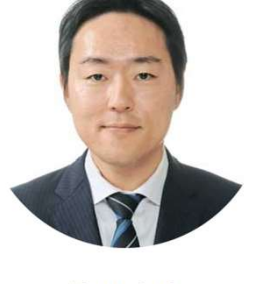

**清川 真也** 薬剤師 / COO

- ✓ 京都大学薬学部卒業後、複数の病院・調剤薬 局にて薬剤師としての業務経験を蓄積。
- ✓ その後KPMGヘルスケアジャパン株式会社に 参画し、ヘルスケア関連産業における戦略立 案、デューディリジェンス、リストラクチャ リング等のアドバイザリーサービスに従事。
- ✓ 2019年、CFOとしてファルモに入社。
- ✓ 国際医療福祉大学大学院 医療経営管理分野
   医療経営戦略コース修了(h-MBA)。

弊社のご紹介

弊社取り扱いソリューション

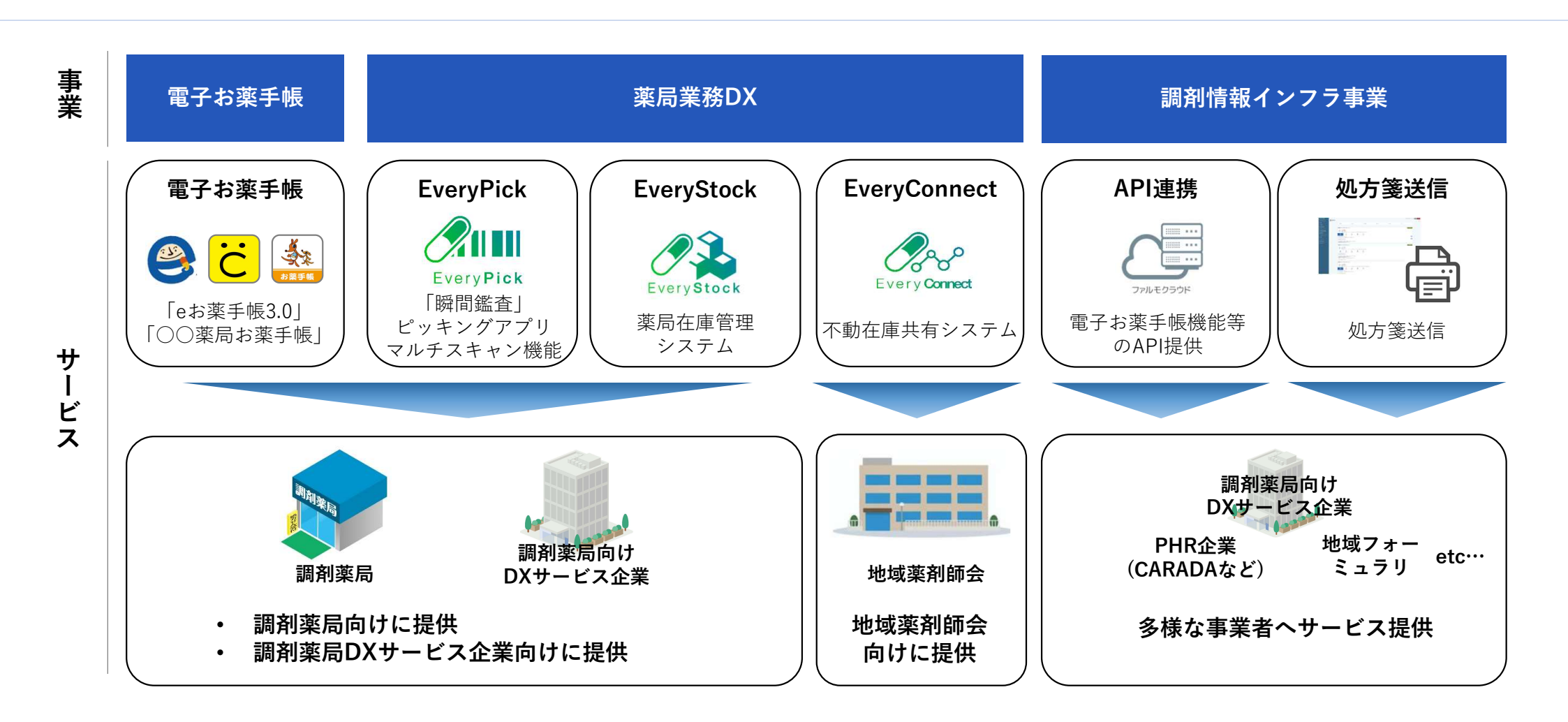

# ~自分の薬局を かかりつけ にしてもらうために~

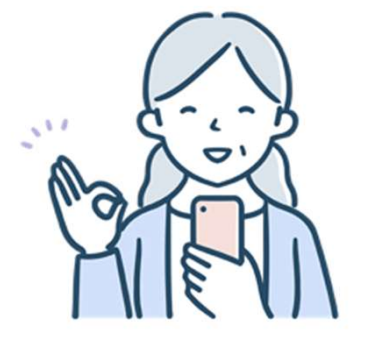

患者様側

・待ち時間を削減する処方せん送信
 ・登録忘れを防ぐお薬自動登録

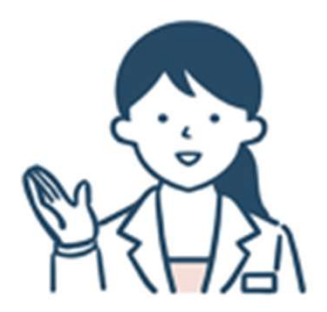

薬局様側

- ・時間に縛られないお薬手帳情報の閲覧
- ・eお薬手帳3.0を通じた患者様とのつながり強化

# 患者様・薬局様共に利便性が大きく向上

|           | 旧eお薬手帳                                               | eお薬手帳3.0                                                                                          |
|-----------|------------------------------------------------------|---------------------------------------------------------------------------------------------------|
| お気に入り薬局登録 | ・処方せん送信時のみ使用                                         | ・処方せん送信 <mark>(処方せんQRで送信が可能)</mark><br>・お薬情報の共有(NEW)<br>・お薬自動登録 <mark>(NEW)</mark>                |
| お薬情報の閲覧   | ・アプリを開いてワンタイムコードの<br>提示 or 来局QRコードの読取<br>(患者様の手間が発生) | ・お気に入り薬局に登録してもらうだけで閲覧可能                                                                           |
| 情報発信      | ・処方せん送信時のみ使用                                         | <ul> <li>・処方せん送信</li> <li>・服薬アラームの設定(NEW)</li> <li>・お気に入り薬局に登録している患者様へお知らせ<br/>配信(NEW)</li> </ul> |

eお薬手帳3.0

## 患者アプリ\_\_先ずはお気に入りの薬局を登録

### お気に入りの薬局を登録することで、調剤予約(処方せん送信)とお薬情報の共有ができます。

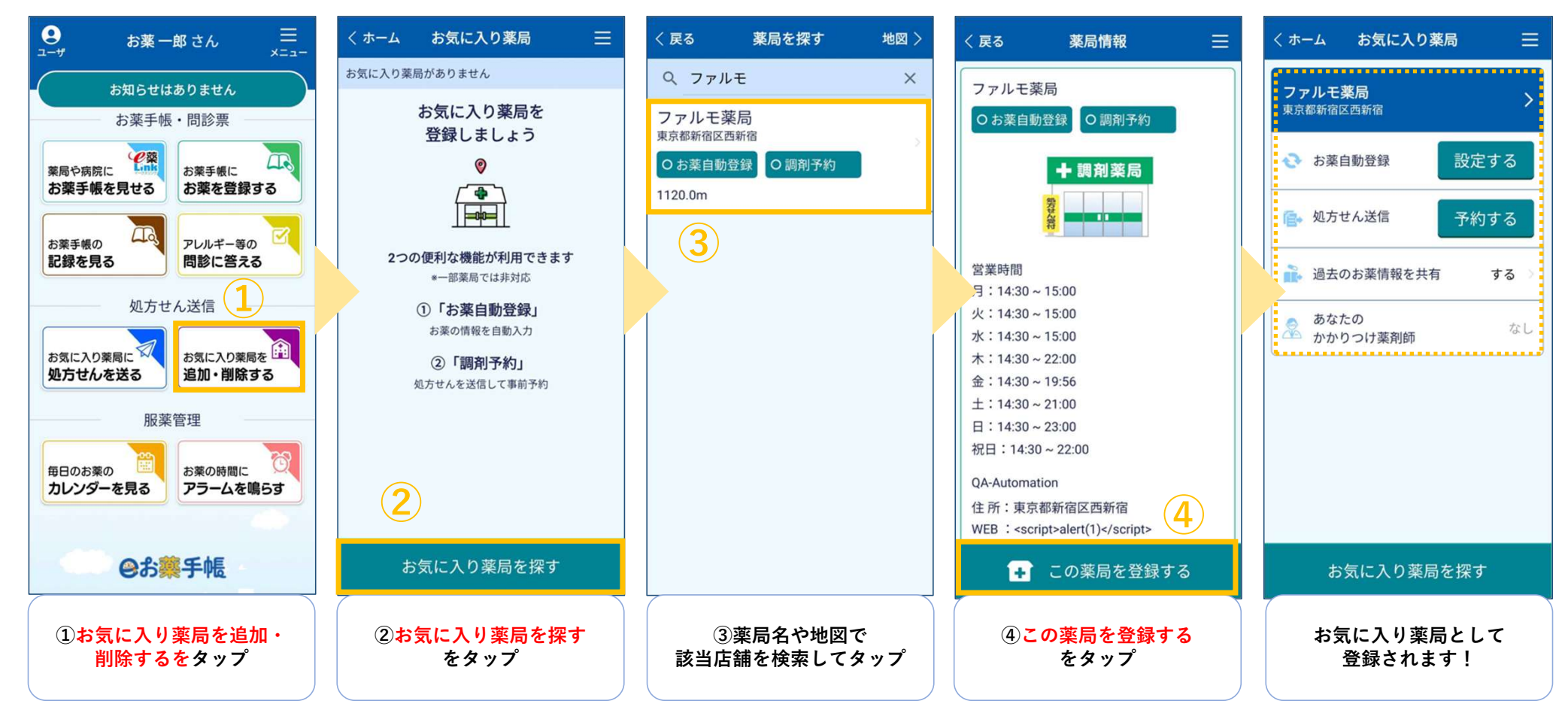

© 2023 Pharumo inc. All Rights Reserved.

処方せんのQRコードを読み取って送信することができま<u>す。</u>

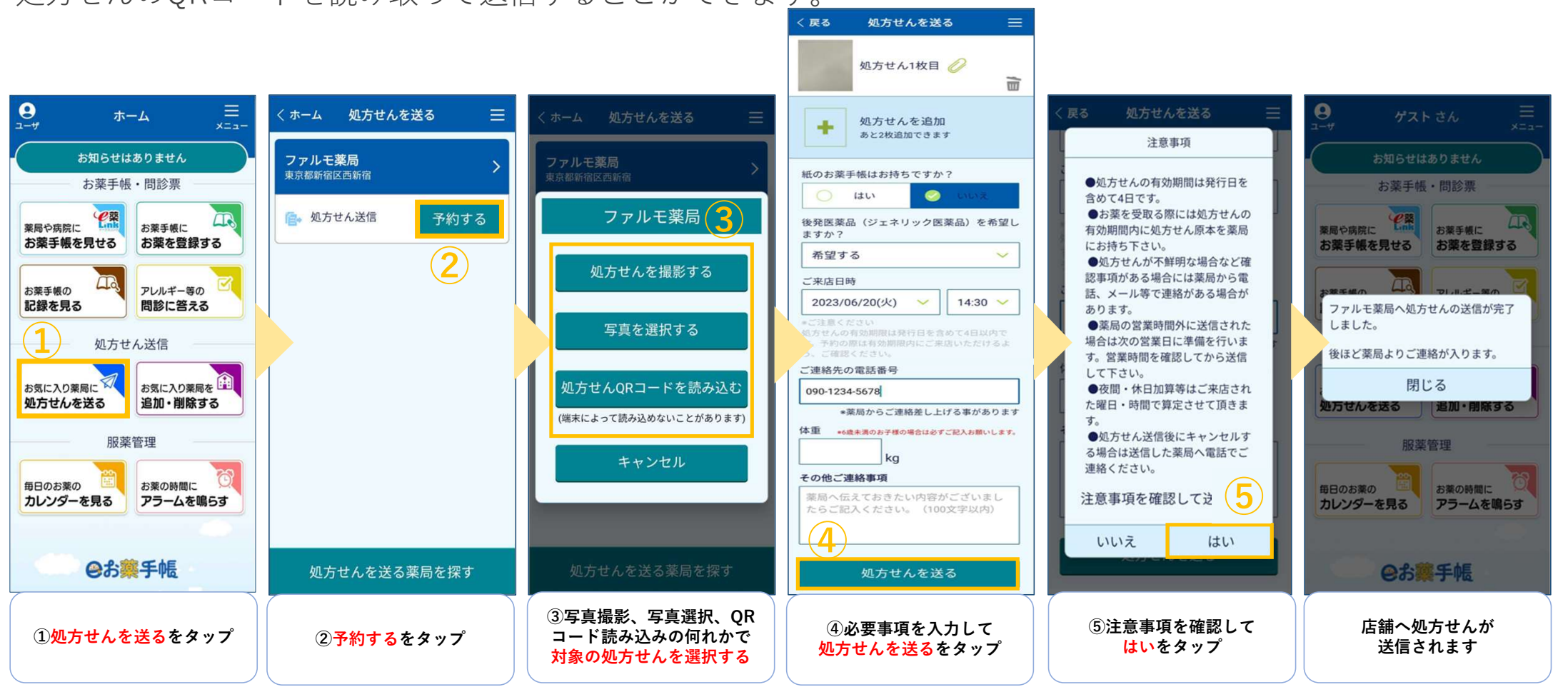

© 2023 Pharumo inc. All Rights Reserved.

eお薬手帳3.0

## アプリで患者番号を登録するだけで、もらったお薬が自動登録されます。

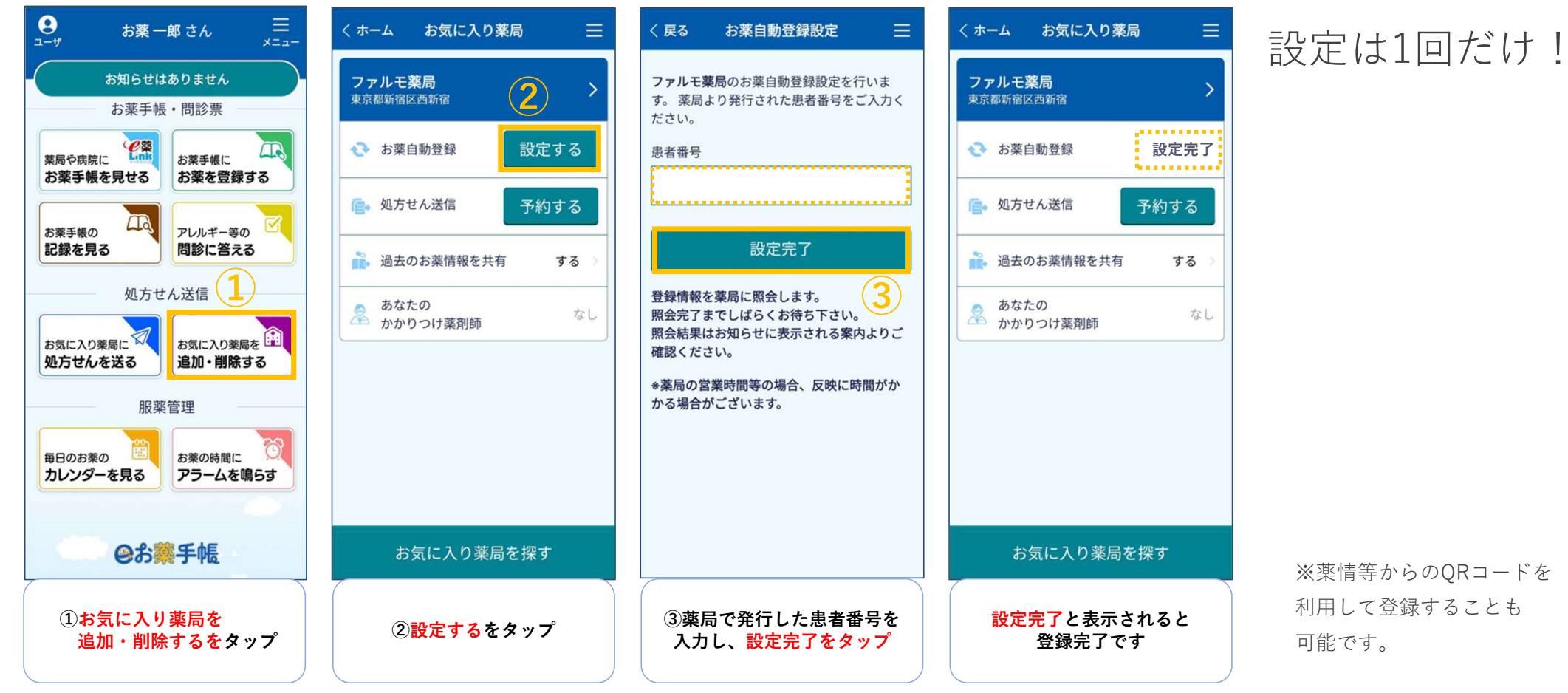

© 2023 Pharumo inc. All Rights Reserved.

10

eお薬手帳3.0

## アプリより処方せん送信されたときに使用する画面です。

| 🤽 調剤予約   ファルモクラウド 🗙 🕂 | v – o x                                                                                                    | Webブラウザトで               |
|-----------------------|----------------------------------------------------------------------------------------------------|-------------------------|
| ← → C                 | insmissions.html                                                                                                    | 操作します。                  |
| 当 調剤予約 2090           | ラフレシア薬局(株式会社ファルモ)様 🛛 🗘 🗘 🗘                                                                                                    | Chrome & Microsoft Edge |
| 🛉 かかりつけユーザ 🗸          | 副剤予約                                                                                                    | がサポート対象となります            |
| ● 投薬完了                | □ 受付確認 □ 受付完了 □ 再送依頼 □ 調剤完了 □ お渡し済 □ キャンセル                                                                                           |                         |
| ▲ 患者                  |                                                                                                    |                         |
| ♀ e薬Link              | 受付時間 2023年(今和05年)11月15日 19:22 eお楽手帳3.0 国 処方せんを見る                                                                                     | 患者様毎に情報を表示。             |
| 💬 お知らせ配信              | お菓子スト 001男20010210                                                                                                    | 最新の情報が常に上部に             |
| 🎍 アクティピティ 📧           | <ul> <li>▲ 1. CONFICTION</li> <li>■ 00-0000-0000</li> <li>お車手様はお持ちですか?: はいジェネリックを希望しますか?: 希望する 未店時間: 2023/11/17(金), 14:00</li> </ul> | 表示されます。                 |
| ■ 統計情報                |                                                                                                    |                         |
| □ 対応アプリケーション          | 受付完了         再进依頼         預利完了         キャンセル         お渡し姿                                                                            |                         |
|                       | <ul> <li>◆ 2023年(命和05年)11月17日 20:01</li> <li>施方せんを受け付けました。顕刚が終わるまでしばらくお待ちください。</li> </ul>                                            |                         |
| Q マニュアル               | ◆ 2023年(令和05年)11月15日 19:23<br>ラフレシア軍局からのお知らせです。                                                                                      |                         |
| お問い合わせ                | 処方せんを確認しましたら東局よりご連絡いたしますのでしばらくお待ち下さい。<br>※営業時間外の場合はご連絡が遅れる場合があります。                                                                   |                         |
| ● ログアウト               |                                                                                                    |                         |
|                       | 受付時間         2023年(令和05年)11月15日 19:21         eお薬手帳3.0                                                                               |                         |
|                       | お薬テスト 001男20010210     S 00-0000     お菓手帳はお持ちですか?:はいジェネリックを希望しますか?:希望する未度時間:2023/11/15(水),19:00                                      |                         |
|                       |                                                                                                    |                         |

**.⇒HA**RUMO

0

eお薬手帳3.0 薬局管理画面\_調剤予約画面②

## アプリより送信された処方せん画像を確認できます。

|                                                                          |                                                                                                    |                                                                                                    | 白動印刷機能(変局内プリング                                                                                           | タと連動)もご田音しております                                                |
|--------------------------------------------------------------------------|----------------------------------------------------------------------------------------------------|----------------------------------------------------------------------------------------------------|----------------------------------------------------------------------------------------------------|----------------------------------------------------------------|
| <complex-block>  Part Part Part Part Part Part Part Part</complex-block> | <b>愛付時間</b> 2023年 (令和05年) 11月15日 19:22 eお薬手帳3.0                                                                                                    | ■ 処方せんを見る                                                                                                    | 確認用としてご確認ください。                                                                                           |                                                                |
|                                                                          | 受付時間         2023年(令和05年)11月15日 19:22         eお菜手帳3.0                か菜テスト 001男20010210             こ00-0000             お菓手帳はお持ちですか?:はいジェネリックを希望しますか?:希望する 未庭時間:2023/11/17(金),14:00                 えご             そのののののの               変に、               がえ、               シンパングロングを希望しますか?:希望する 未庭時間:2023/11/17(金),14:00                 シーン             かえ手帳はお持ちですか?:はいジェネリックを希望しますか?:希望する 未庭時間:2023/11/17(金),14:00               シーン               シーン               シーン               シーン               ション                シーン               ア               ア               シーン               シーン               ション                シーン             キャンセル               シン             ション                ・2023年(令和05年)11月15日 19:23               シーン               シーン               シン               シン                シッ             ・ |                                                                                                    | 目動印刷機能(楽局内ブリング<br>確認用としてご確認ください。<br>例)処方せんQRを読み込<br>枚がプリンタ出力されます<br>************************************ | タと連動)もご用意しております<br>んで送信した場合(以下2<br>す)<br>処方入力用でQRコードを<br>発行します |
|                                                                          |                                                                                                    | склоняе         20           20 88         209           20 88         109           20 88         109           20 88         109           20 88         200           20 88         200           20 88         200           20 88         200           20 88         200           20 88         200           20 88         200           20 88         200           20 88         200           20 88         200           20 88         200           20 88         200           20 88         200           20 80         200           20 80         200           20 80         200           20 80         200           20 80         200           20 80         200           20 80         200           20 80         200           20 80         200           20 80         200           20 80         200           20 80         200           20 80         200           20 80         200           20 80 | Powered by Pharumo                                                                                       |                                                                |
|                                                                          |                                                                                                    |                                                                                                    |                                                                                                    |                                                                |

## 薬局管理画面\_\_\_調剤予約画面③

## 5つのステータスボタンを押して、アプリへメッセージを送信します。

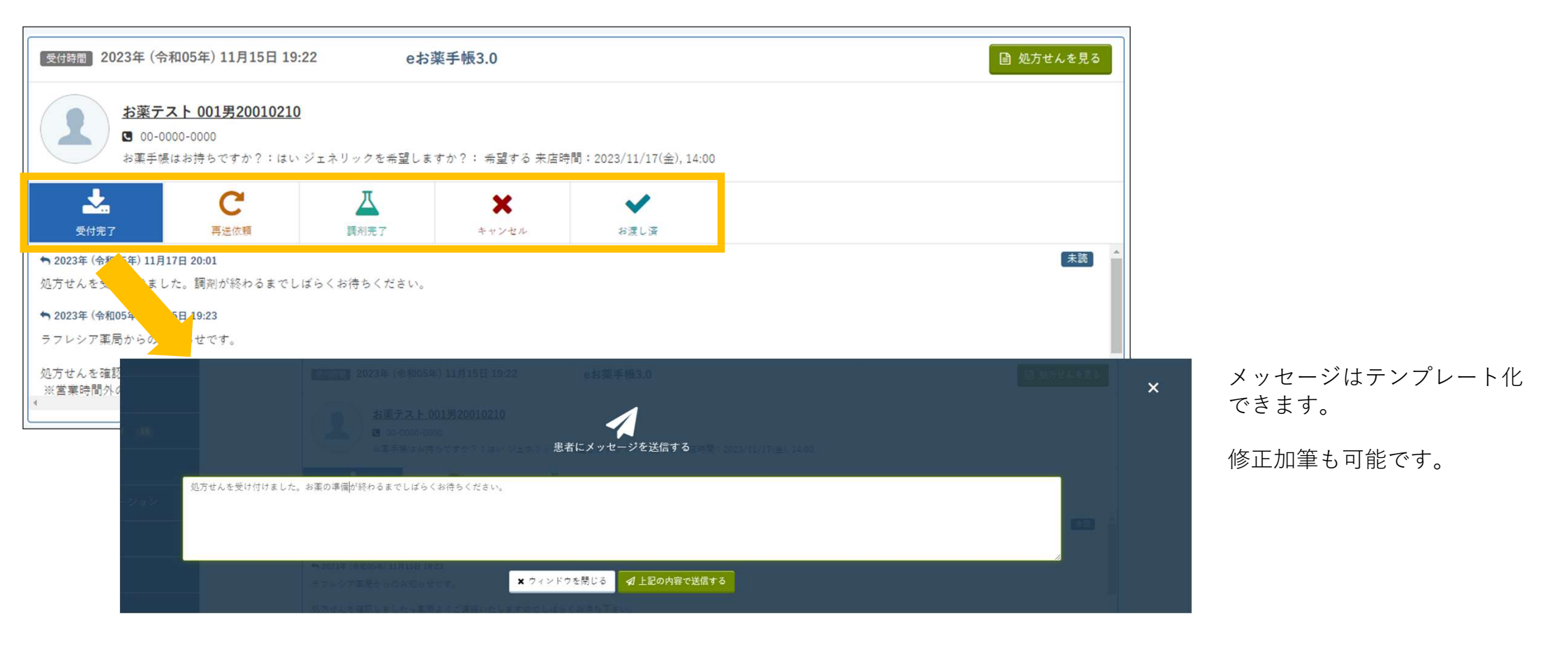

eお薬手帳3.0

#### 薬局管理画面\_\_お薬手帳情報の閲覧

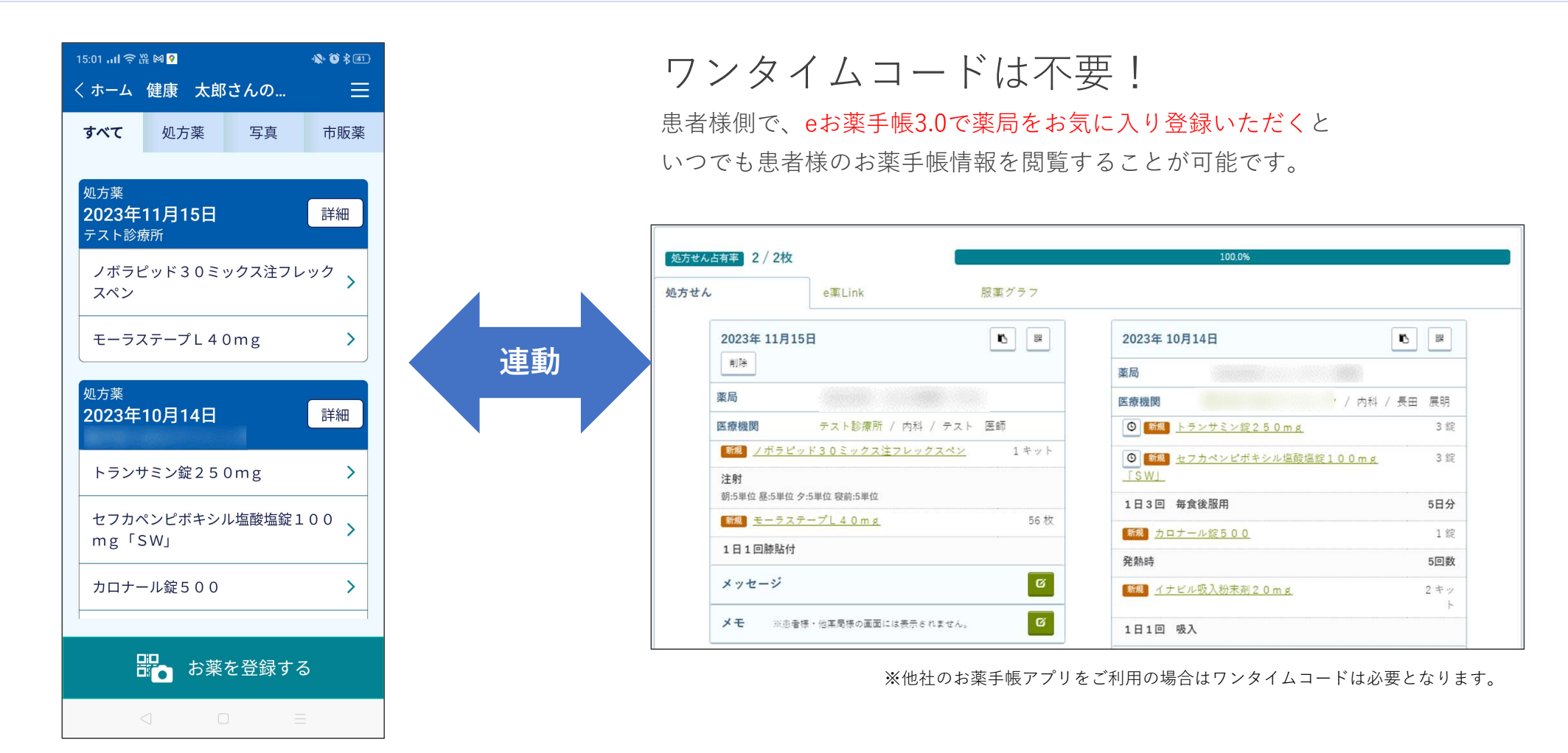

eお薬手帳3.0 薬局管理画面\_\_ユーザ情報画面

患者様がアプリで登録している情報を閲覧できます。

|   |                                                                | [                                                                             | ラフレシア薬局(株式会社ファルモ)様 🛛 6000 🚺 🗘     |
|---|----------------------------------------------------------------|-------------------------------------------------------------------------------|-----------------------------------|
| ٠ | 🚺 ユーザ情報                                                        |                                                                               | Ø                                 |
| Ô | 健康 太郎                                                          |                                                                               | 💊 未連携 🛛 💊 お薬データインボート 💊 一括印刷       |
| ۵ | 男性 / 1982年10月31日生(41歳)                                         |                                                                               |                                   |
| Ŷ | 処方せん占有手 2 / 2枚                                                 | 1000%                                                                         | 項                                 |
| P |                                                                | アレルギー                                                                         | (0件) 副作用 (0件) 病歴 (0件) 予防接進 (0件) → |
| ۵ | 2023年 11月15日 🔹 🖉                                               | 2023年 10月14日 🖸 🖉 データがあ                                                        | りません。                             |
|   | 菜局                                                             | 薬局                                                                            | *                                 |
| ٥ | 医療機関 テスト診療所 / 内科 / テスト 医師     「第二」 / ボラビッド30ミックフはフレックフペン 1 キット | 医療機関 / 内科 / 長田 展明 Ξ スケジ     マケジ     マテンピンジンジンジンジンジンジンジンジンジンジンジンジンジンジンジンジンジンジン |                                   |
| ٠ | 注射<br>弱:5単位 冬:5単位 袋前:5単位                                       | ● 新潟         セフカペンビボキシル塩酸塩酸100mg         3 錠           「SW」                   | 2023年11月17日                       |
| Ŷ | <b>新規</b> <u>モーラステープレ40mg</u> 56 枚                             | 1日3回 毎食後服用 5日分                                                                |                                   |
| 6 | 1日1回膝貼付                                                        | ■ カロナール錠500 1錠                                                                | りません。                             |
| • | メッセージ                                                          | 発熱時 5回数                                                                       |                                   |
| • | メモ ※患者様・他薬局様の画面には表示されません。 び                                    | 新潟         イナビル吸入粉末剤20mg         2キット           ト         三カレン                | <i>\$</i> -                       |
|   |                                                                | 1日1回 吸入 2023年11月                                                              |                                   |
|   |                                                                | メッセージ び日                                                                      | 月 火 水 木 金 土                       |
|   |                                                                | 2023年10月25日 16時27分                                                            | 1 2 3 4                           |
|   |                                                                | A         互           査 運気エスエルファーマシー 工商 奥也子         互                         | 6 Z 8 9 10 11                     |

お薬情報の他にもアレルギー 副作用、病歴、予防接種と 患者様が登録している情報を 全て閲覧できます。

薬局様側で、患者様のeお薬手帳3.0へ服薬スケジュール設定をすることができます。

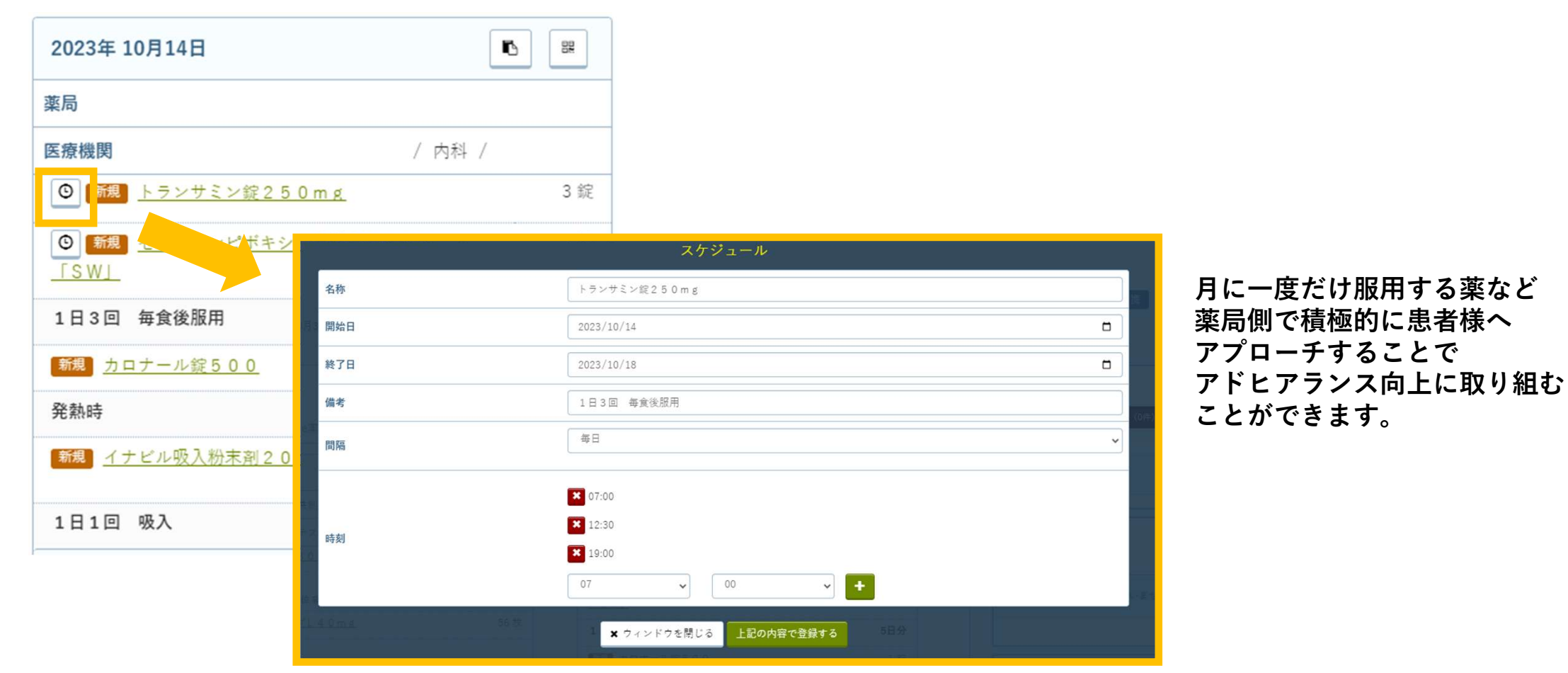

<sup>© 2023</sup> Pharumo inc. All Rights Reserved.

**.⇒HA**RUMO

## eお薬手帳3.0 薬局管理画面\_\_お知らせ配信

## お気に入り登録している患者様全員にメッセージを送信することができます。

| 書 調剤予約 2090  | ラフレシア薬局(株式会社ファルモ)様 🛛 ο 6000 🚺 🕰                                                                                                    | 臨時休業のお知らせや、薬局の |
|--------------|----------------------------------------------------------------------------------------------------|----------------|
| 🛉 かかりつけユーザ 🗸 | 💬 お知らせ配信                                                                                                    | お得な情報等を配信できます。 |
|              | (かかりつけ宝録) 723人                                                                                                    |                |
| ▲ 患者         | <ul> <li>✓ 作成・履歴</li> <li>◎ 下書さ</li> <li>◆ テンプレート</li> </ul>                                                                                          |                |
| ♀ e薬Link     | ロ メッセージを作成する                                                                                                    |                |
| 💬 お知らせ配信     | 送信日時 件名 配信数 既読数                                                                                                    |                |
| 🍐 アクティビティ 15 | 2023年11月09日 16時         アスト         708         3         교 メッセージモ電話する                                                                                |                |
| ■ 統計情報       | 2023年10月10日 21時                                                                                                    |                |
| □ 対応アプリケーション |                                                                                                    |                |
| ✿ 設定         | 2023年03月27日 23時 メッセージを送信する                                                                                                    | 未来日時で送信日時を     |
| ♀ マニュアル      | 送信日     2023 × 年     11 × 月     29 × 日     送信時刻     09 × 時                                                                                            | 予約できます         |
| 🖨 お問い合わせ     | (13)         (件名)         臨時休業日のお知らせ                                                                                                    |                |
| ☞ ログアウト      | いつも当薬局をご利用いただき、ありがとうございます。<br> <br>誠に勝手ながら、11月30日(木)は臨時休業となります。<br>大変ご不便をおかけいたしますが、何卒ご理解腸りますようお願い申し上げます。<br>…<br>★ ウィンドウを閉じる 国下書さとして保存する ダ 上記の内容で送信する |                |

今後の展開

マイナポータル連携

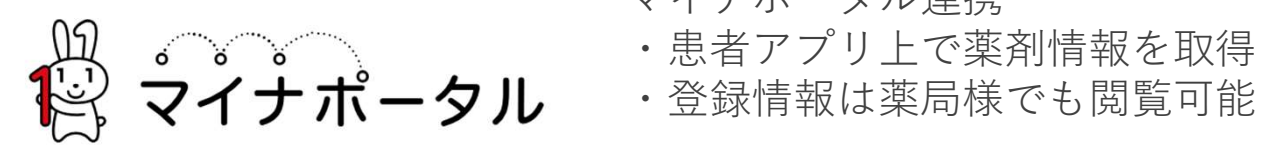

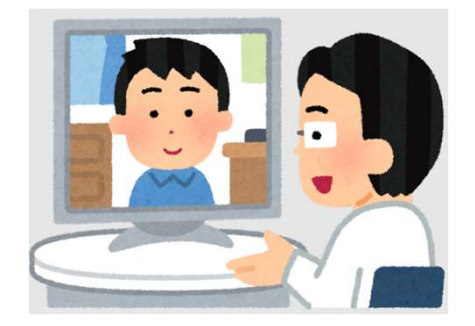

- オンライン服薬指導
- ・患者様:従来の処方箋送信と大差ない操作フロー
- ・薬局様:いつもの薬局管理画面から指導可能

|                                                                                                    | 一ダル建病を通して過去の                                                                                                    |                                                                                                    |                                                                                                    |          |
|----------------------------------------------------------------------------------------------------|----------------------------------------------------------------------------------------------------|----------------------------------------------------------------------------------------------------|----------------------------------------------------------------------------------------------------|----------|
| ホーム画面<br>(プロフィールメニュー)                                                                                                    | マイナポータル連携画面                                                                                                    | 薬剤情報結果一覧画面                                                                                                    | お薬手帳一覧画面                                                                                                    |          |
| All docomo<br>◆ 午後6:08<br>59%<br>59%<br>●<br>プアルモ太郎 ●<br>作別 男性<br>生年月日 1979/06/19<br>アレルギー 花粉食物<br>副作用歴 ザイザル<br>病歴 副鼻腔炎<br>予防接種歴 コロナワクチン | <ul> <li>▲山 docomo 常 作後:01 52% (余)</li> <li>スアルモ大郎さん マイナボータル連携</li> <li>マイナポータルと連携し薬剤情報を取得することができます。</li> <li>連携を開始する</li> <li>取得済みデータから登録</li> </ul>                                                                                                    | ・III docomo マ 午後6:01       52% ●         ファルモ大郎さん<br>マイナポータル連携       52% ●         薬剤情報結果一覧       2021 年 03 月 12 日         ●●●● ロキソニン錠6 0 mg       >         ●●●● ロキソニン錠6 0 mg       >         ●●●● ロキソニン錠6 0 mg       >         ●●●●● モラステープL 4 0 mg       1         ●●●●● モラステープL 4 0 mg       1         ●●●●●●●●●●●●●●●●●●●●●●●●●●●●●●●●●●●● | 17-47     -::50 =>       くホーム     ファルモ太郎さんのお薬手帳       すべて     処方薬       マイ       レ連       2019年08月31日       ● ++++       ● =+++       ● =+++       ● =+++       ● =+++       ● =+++       ● =+++       ● =+++       ● =+++       ● =+++       ● =+++       ● =+++       ● =+++       ● =+++       ● =+++       ● =+++       ● =+++       ● =+++       ● =+++       ● =+++       ● =++++       ● =++++       ● =++++       ● =+++++       ● =+++++       ● =++++++       ● =+++++++       ● =++++++++       ● =+++++++++++++       ● =++++++++++++++++++++++++++++++++++++                                                                                                    | ナ携服お録薬覧  |
| プロフィール編集       マイナポータル連携       テスト花子       テスト二郎                                                                                         | <pre>     Root Res: Root D     Att Root Res: Root D     Att Root Res: Root D     Att Root Res: Root Res:</pre> | 2021年03月12日         ・・・・・・・・・・・・・・・・・・・・・・・・・・・・・・・・・・・・                                                                                                    | この10年12月22日     この14       フェキソフェナジン塩酸塩錠6     ン       ごご フェキソフェナジン塩酸塩錠6     ン       ごご フェキソフェナジン塩酸塩錠6     ン       ごご フェキソフェナジン塩酸塩錠6     ン       ごご フェキソフェナジン塩酸塩酸6     ン       ごご フェキソフェナジン塩酸塩酸6     ン       ごご フェキソフェナジン塩酸塩酸6     ン       ご フェキソフェナジン塩酸塩酸6     ン       ご フェキソフェナジン塩酸塩酸6     ン       ご フェキソフェナジン塩酸塩酸6     ン       ご フェキソフェナジン塩酸塩酸6     ン       ご フェキソフェナジン塩酸塩酸6     ン       ご フェキソフェナジン塩酸塩酸6     ン       ご フェキソフェナジン塩酸塩酸6     ン       ご フェキソフェナジン塩酸塩酸6     ン       ご フェキリン     ジェーン       ご フェキリン     ジェーン       ご フェーン     ジェーン       ご フェーン     ジェーン       ご フ | 夏,<br>予算 |

今後の展開

マイナポータル連携

© 2023 Pharumo inc. All Rights Reserved.

**.PHA**RUMO

企画中:実際の画面・仕様とは

異なる場合があります

| 今後の展開 | オンライン服薬指導:フロー | 企画中:実際の画面・仕様とは<br>異なる場合があります | <b>.⇒ha</b> rumo |
|-------|---------------|------------------------------|------------------|
|-------|---------------|------------------------------|------------------|

既存の処方せん送信になるべく近づける形で、フローを構築します。

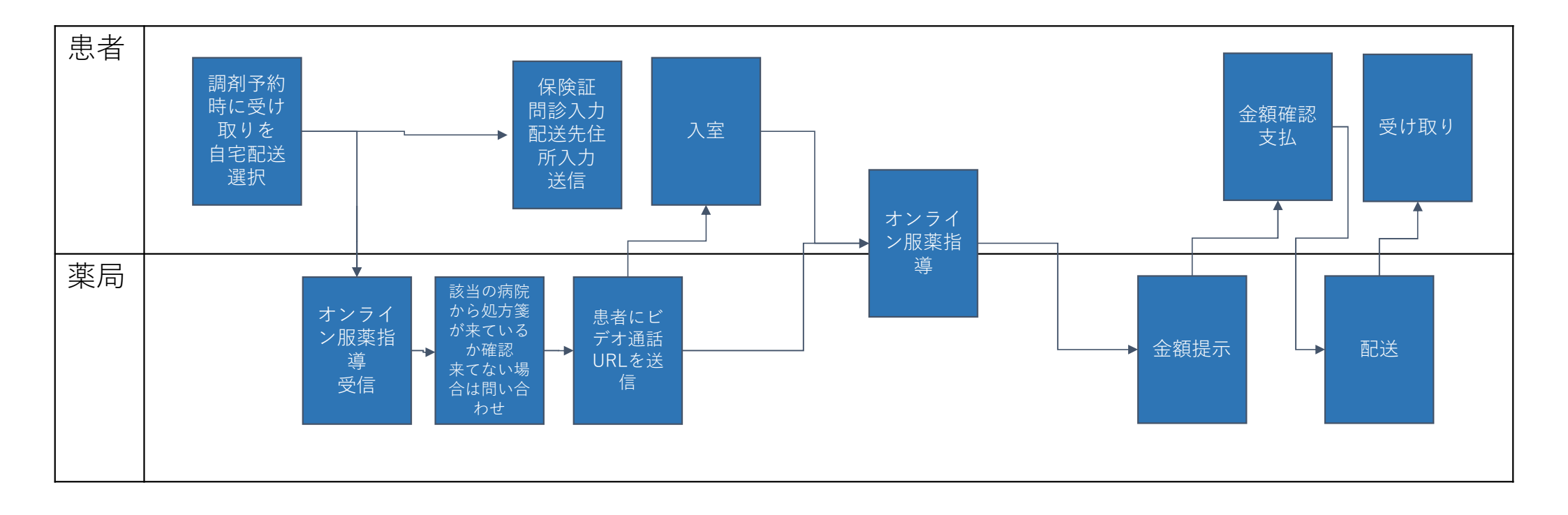

| 今後の展開 | オンライン服薬指導:患者様アプリでの画面遷移 | 企画中:実際の画面・仕様とは<br>異なる場合があります | <b>.&gt;HA</b> RUMO |
|-------|------------------------|------------------------------|---------------------|
|       |                        |                              |                     |

薬局一覧画面で「お薬自宅配送」のボタンが表示されている薬局が オンライン服薬指導可能な薬局となります。

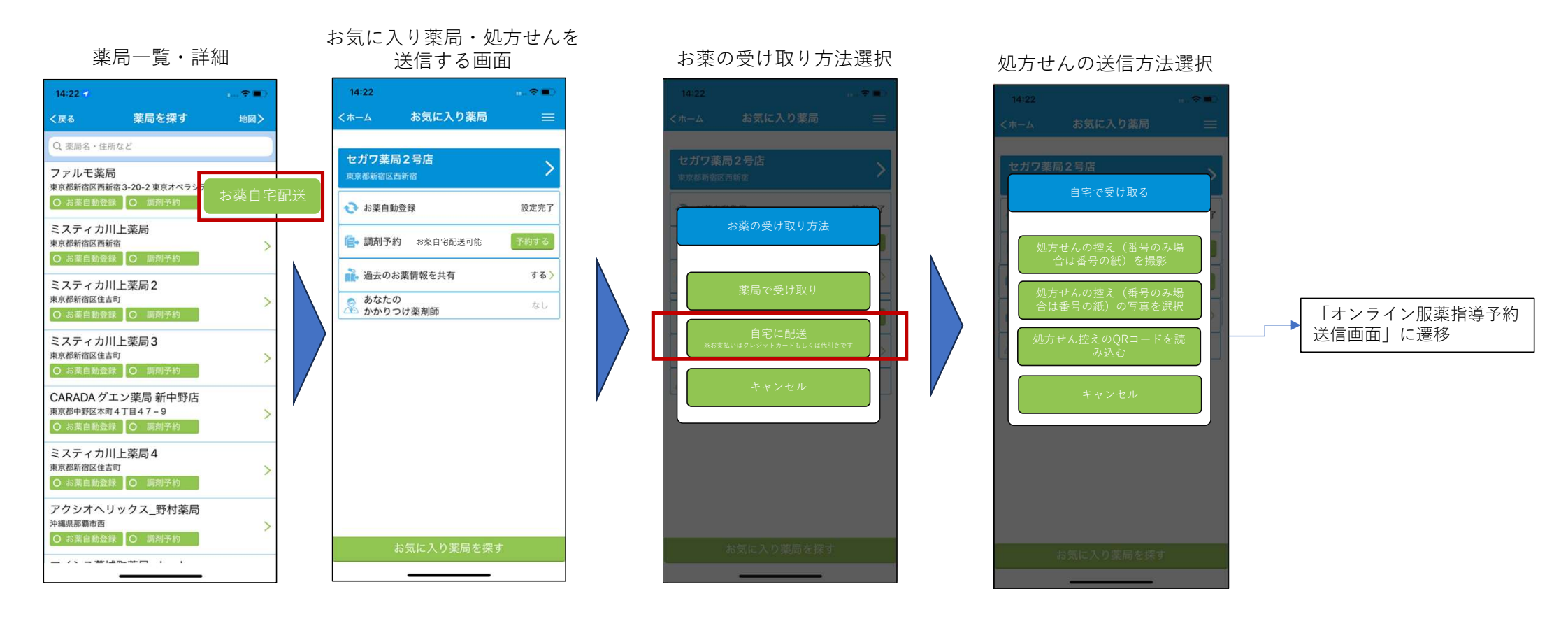

今後の展開 オンライン服薬指導:患者様アプリでの画面遷移 <sup>企画中:実際の画面・仕様とは 異なる場合があります</sup>

患者様アプリ側で、処方せんのアップロード、服薬指導日時などを入力します。

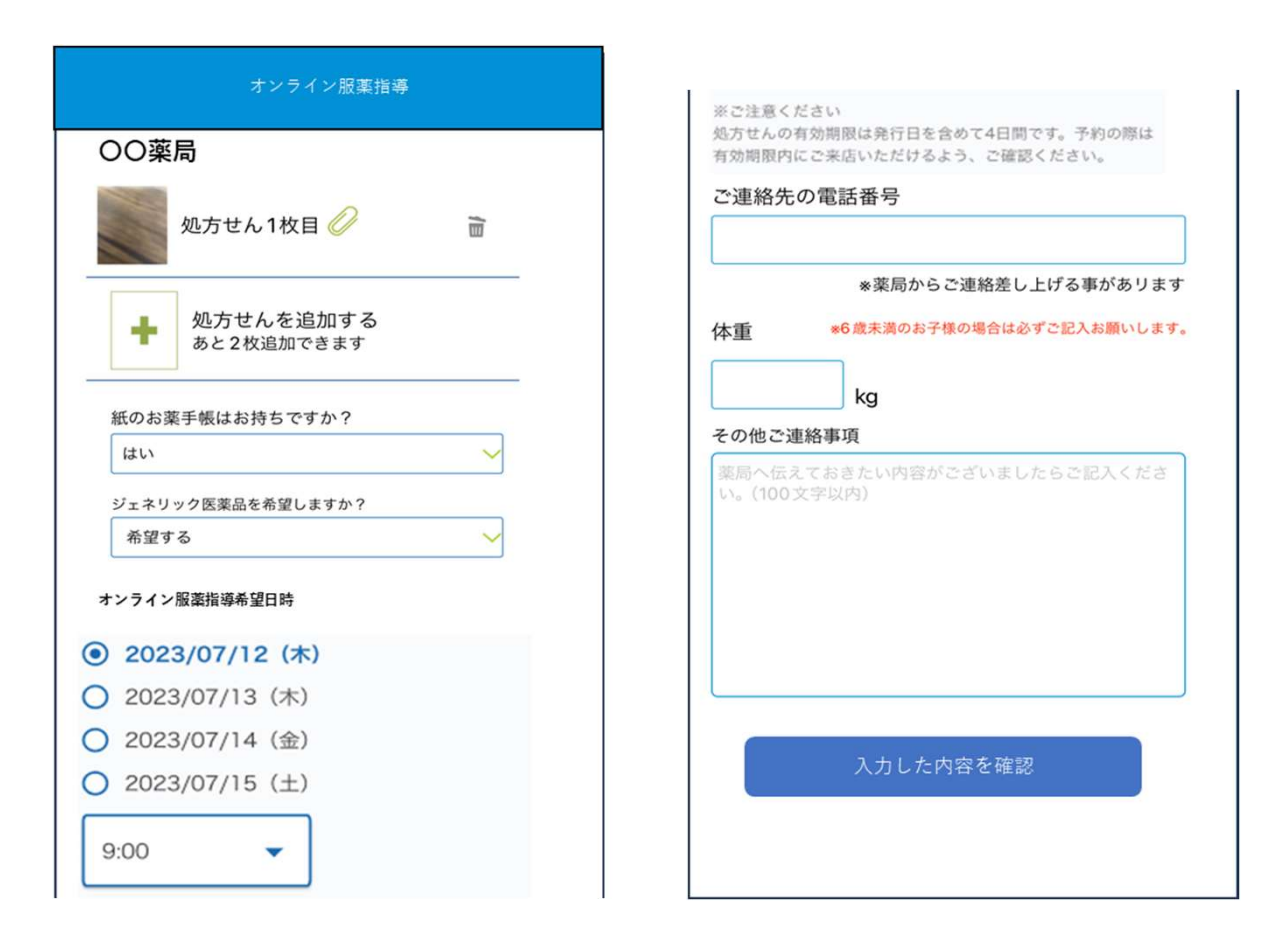

© 2023 Pharumo inc. All Rights Reserved.

**PHA**RUMO

薬局管理画面において、従来の処方箋受信とオンライン服薬指導を管理可能

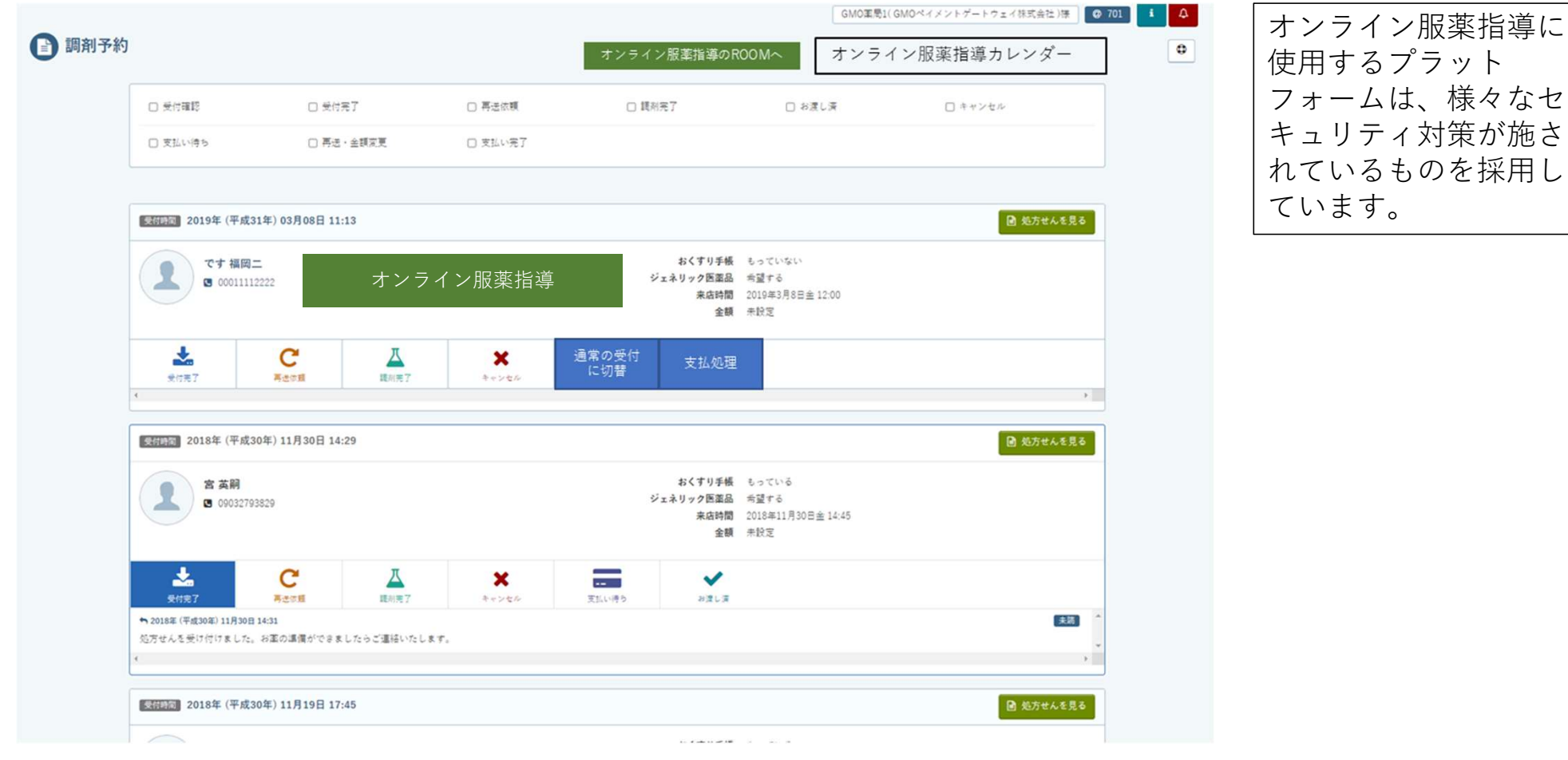

© 2023 Pharumo inc. All Rights Reserved.

# ご清聴ありがとうございました。

# 電子お薬手帳や薬局支援システム等でお困りごとがあれば お気軽にご相談ください。

 $7 \pi \mu \epsilon 4 \chi - 5 \pi \epsilon 5 \rho \phi - \Gamma \pi \mu \kappa \delta \eta$